# 高等学校等就学支援金オンライン申請システム e-Shien 申請者向け利用マニュアル

## 臨時支援金申請編

令和7年度の授業料無償化に伴う臨時支援金申請を行うための専用マニュアルです。

### 臨時支援金申請を登録する

過去すべての申請において、臨時支援金申請を一度も登録していない場合に、

各申請の結果画面に「臨時支援金意向登録」ボタンが表示されます。

1.各申請の結果画面(例:認定申請登録結果画面)

認定申請登録結果

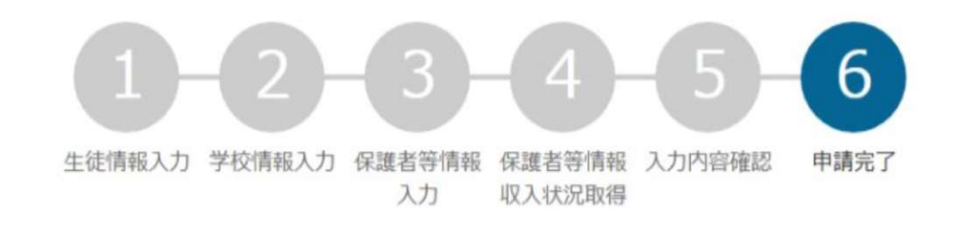

本システムによる受給資格認定申請の手続きは以上で終了となります。

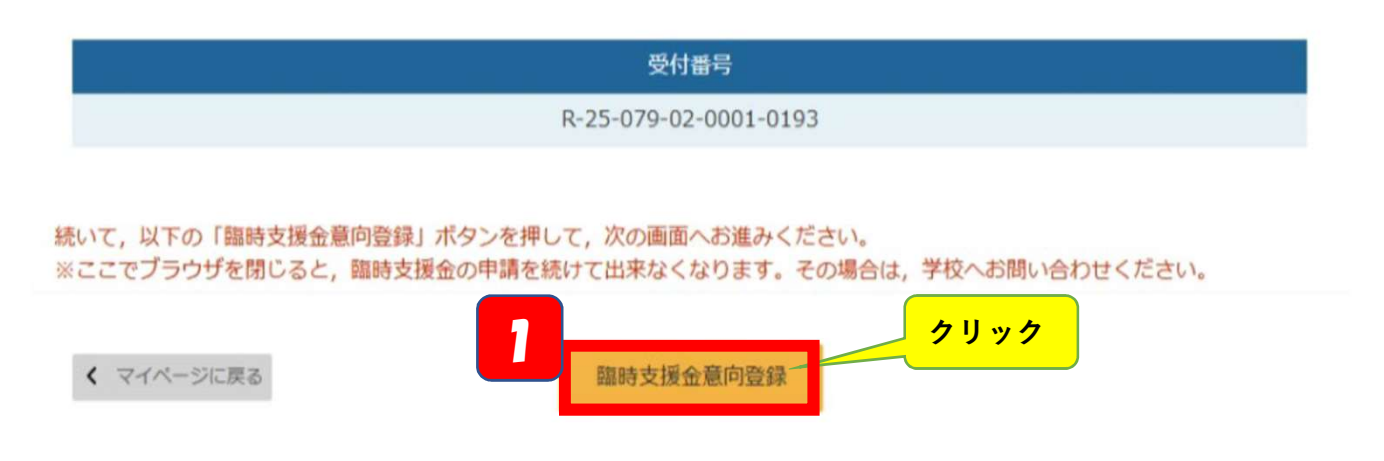

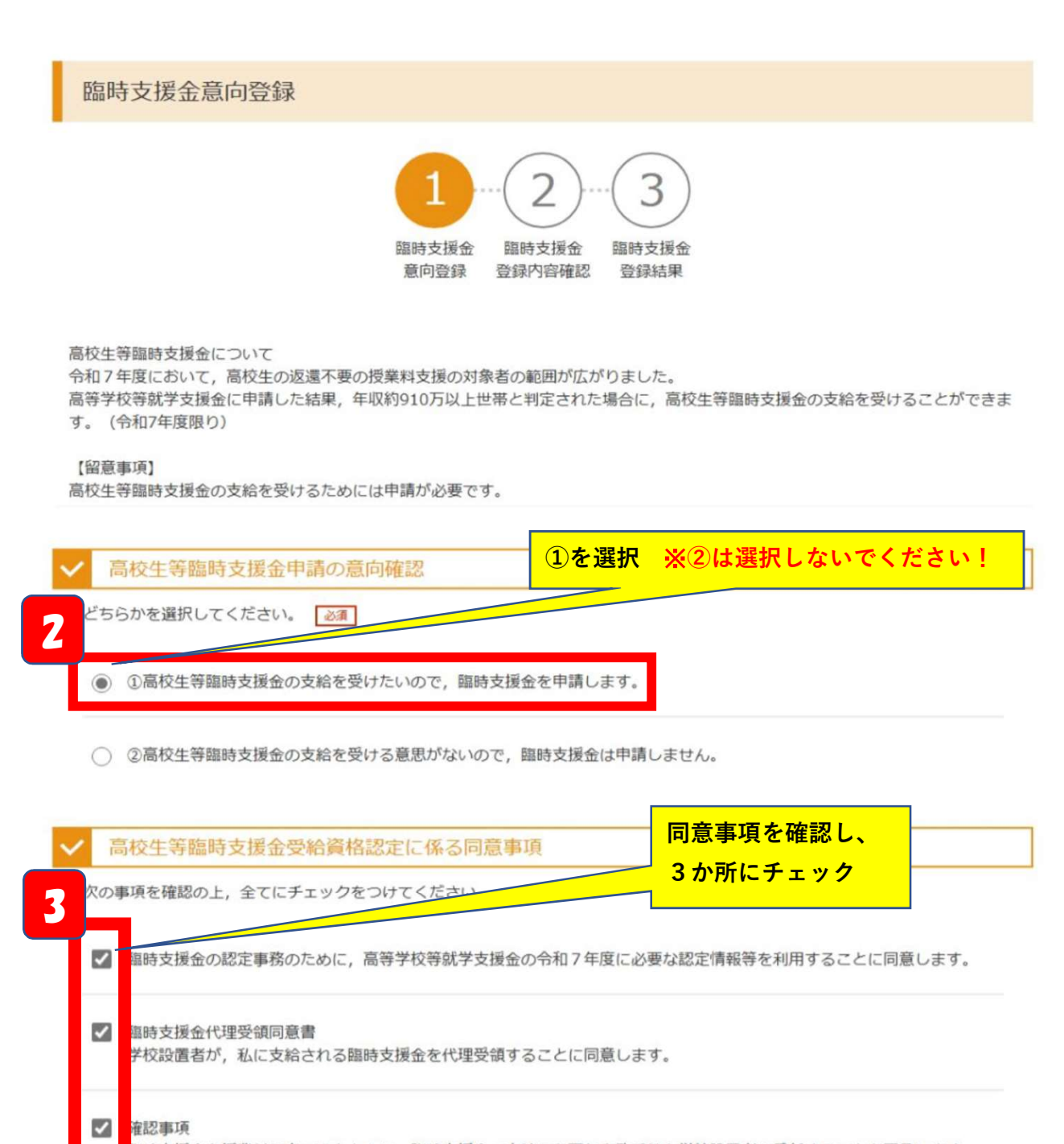

臨時支援金を授業料に充てるとともに,臨時支援金の支給に必要な事務手続を学校設置者に委任することを了承します。

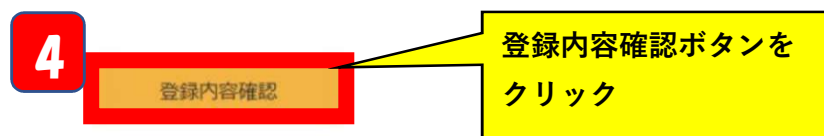

#### 臨時支援金登録内容確認

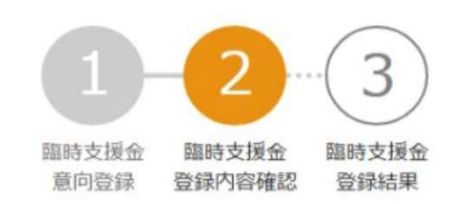

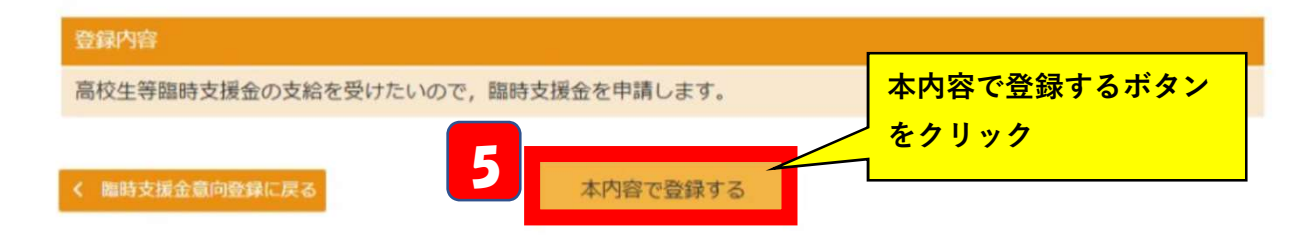

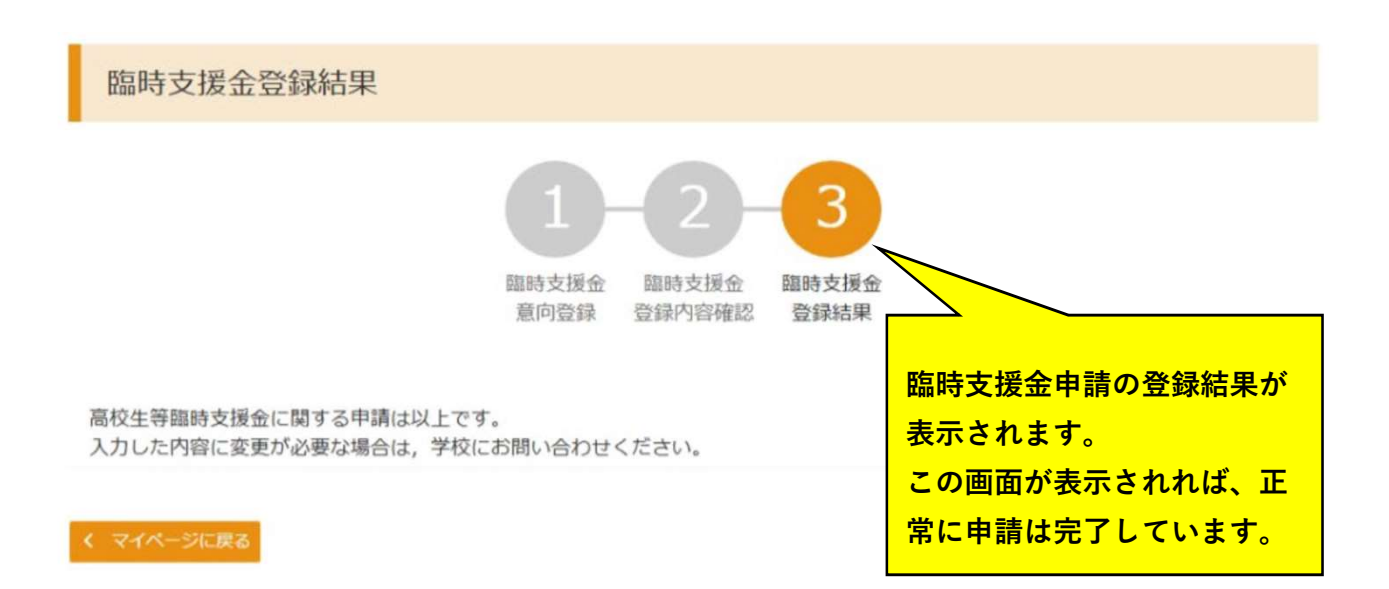

臨時支援金申請の登録内容を確認する

臨時支援金申請の登録内容を確認します。

| 2000 (0.00) |             | Paris Discontante, un mile at | *            |                     | 1     |
|-------------|-------------|-------------------------------|--------------|---------------------|-------|
|             | 1918        | 中語名                           | WAVE         | 2788                |       |
|             | 2025年04月23日 | 中講影向登録                        | 登録者(最内あり)    |                     |       |
| 2           | 2025年04月23日 | 经成准相过工中间                      | 8827         | RE                  |       |
|             | 2025年07月01日 | 突然高级起生中国                      | #89 <b>6</b> | 85                  |       |
|             |             |                               |              | 臨時支援。               | 金の申請内 |
|             |             |                               |              | <mark>確認する</mark> な | 易合は、「 |

### 2. 審査結果確認画面

審查結果

| 對動物      | R-25-011-04-0101-0026 |
|----------|-----------------------|
| E        | 2025年07月01日           |
| 2定曲号     |                       |
| (数元了日    |                       |
| E查状况     | 審査中                   |
| 医定结果     |                       |
| 檜コメント    |                       |
| 助支援会问意状况 | 同意する                  |